### **Enregistrer votre présentation avec Tegrity (guide étudiant)**

### Table des matières

| I.  | Les conditions préalablement requises                   | 1 |
|-----|---------------------------------------------------------|---|
| II. | L'enregistrement avec Tegrity en 4 étapes               | 1 |
| А   | . Étape 1 : Préparer les éléments audiovisuels entrants | 2 |
| B   | . Étape 2 : Paramétrer l'outil Tegrity                  | 3 |
| C.  | . Étape 3 : Enregistrer votre présentation              | 7 |
| D   | . Étape 4 : Diffuser votre enregistrement               | 8 |

### I. Les conditions préalablement requises

En dehors des salles de cours de HEC Montréal, un étudiant peut utiliser l'outil Tegrity pour enregistrer sa présentation à partir de son propre ordinateur (PC ou MAC) si les conditions suivantes sont réunies:

- L'étudiant est inscrit à un cours actif de HEC Montréal dont le site de cours est sur ZoneCours. L'étudiant accède à son cours grâce à son compte étudiant.
- Le professeur a ajouté la fonction Tegrity sur le site du cours auquel l'étudiant est inscrit (dans l'interface ZoneCours).
- Si vous utilisez un Mac, votre ordinateur doit être équipé de la version Mac OS 10.10 ou ultérieure.

### II. L'enregistrement avec Tegrity en 4 étapes

Un enregistrement avec l'outil Tegrity s'effectue en suivant 4 étapes :

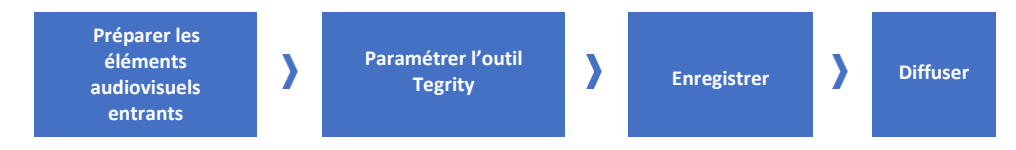

### A. Étape 1 : Préparer les éléments audiovisuels entrants

Mise en garde : avant tout enregistrement, il est impératif de faire des tests et de vous assurer que vous avez tenu compte de tous les éléments mentionnés. Vous optimiserez alors les résultats de votre travail.

L'outil Tegrity permet d'enregistrer en même temps trois sources de données : une source audio et deux sources vidéo :

- *Une source audio :* C'est votre voix. Elle peut-être est captée par un microphone branché à votre ordinateur ou directement par celui de votre ordinateur. Ainsi :
  - Assurez-vous d'être dans un environnement exempt de bruits parasites. Choisissez un endroit silencieux, dans lequel il n'y a pas d'écho et déposez votre microphone là où il n'y a pas d'obstacle entre le micro et votre bouche.
  - Faites des tests et vérifiez que le son est suffisamment clair et audible en vous mettant à la place de votre auditoire.
  - Pensez aussi à bien choisir le ton et le débit de voix le plus approprié au contenu de votre présentation.
- Deux sources vidéo : La première source vidéo est votre image (ou vous-même).
   Elle est enregistrée par une caméra branchée à votre ordinateur ou par votre webcam intégrée. La seconde source vidéo est le support visuel de votre présentation (PowerPoint ou autre).
  - Source vidéo 1: Assurez-vous de tester votre caméra avant chaque enregistrement (voir la partie « Étape 2 : Paramétrer l'outil Tegrity »). Placez votre caméra en face de vous et à la hauteur de votre regard. Assurez-vous que ce que l'on voit derrière vous soit visuellement neutre afin d'éviter toute source de distraction pour votre auditoire (couleurs trop vives, objets en mouvement, etc.).
  - Source vidéo 2 : Tegrity capte tout ce qui s'affiche sur l'écran de votre ordinateur pendant l'enregistrement (un fichier actif ouvert à l'écran, les mouvements du curseur et la navigation). Ainsi, pensez à planifier votre enregistrement pour éviter de capter des éléments non pertinents.

Une fois terminé, votre enregistrement se présentera comme suit dans un lecteur Tegrity :

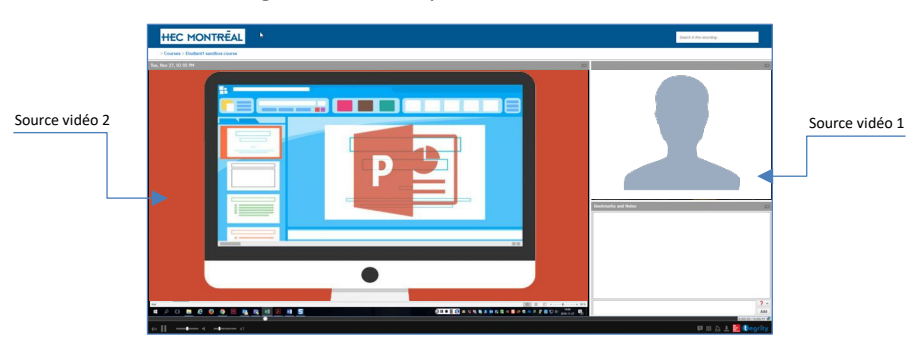

### B. Étape 2 : Paramétrer l'outil Tegrity

| Zone<br>APPRENDRE - CO                                                                                              |                   | Avec les sources audio et video operationnelles, vous pouvez<br>commencer à préparer l'outil Tegrity. Pour ceci, vous devez<br>vous identifier dans ZoneCours avec votre nom d'utilisateur<br>et votre mot de passe.                                                    |
|----------------------------------------------------------------------------------------------------|-------------------|----------------------------------------------------------------------------------------------------|
| Mot de passe<br>Problème de conne                                                                                   | exion 2           | Vous allez ensuite naviguer vers le cours dans lequel votre professeur a préalablement ajouté la fonction Tegrity.                                                                                                    |
| ZONEC                                                                                                    | OURS 🐢            | Dans votre site de cours, sélectionnez l'onglet Tegrity.                                                                                                    |
| Information System                                                                                                  | ms > TEGRITY      | Dans l'onglet Tegrity, cliquez sur « Ouvrir Tegrity ».                                                                                                    |
| «                                                                                                    | Ce contenu souvri |                                                                                                    |
| III<br>Accueil                                                                                                    | Ouvrir Tegrity    | HEC MONTRÊAL                                                                                                    |
|                                                                                                    |                   | 30-490-08.E2018-WWLWE01                                                                                                    |
| Annonces                                                                                                    |                   | Recordings Bostnats                                                                                                    |
| Annonces                                                                                                    |                   | Receipe         Discussion           Ver *         Lease Hard *         Meaning Market*         B           ****         Meaning Market*         B         Meaning Market*         B           ****         Meaning Market*         B         Meaning Market*         B |
| Annonces                                                                                                    |                   | Recording         Document           Var *         Samoday bake *         S           *         Samoday bake *         S           *         Samoday bake *         S           *         Samoday bake *         S           *         Samoday bake *         S         |
| Annonces<br>Plan de cours<br>Agenda<br>Classe en ligne<br>(VIA)                                                     |                   | La fenêtre Tegrity s'ouvrira dans une autre page. Sur cette                                                                                                    |
| Annonces<br>Plan de cours<br>Agenda<br>Classe en ligne<br>(VIA)<br>Tegrity                                          |                   | La fenêtre Tegrity s'ouvrira dans une autre page. Sur cette page, cliquez sur le lien « Courses » en haut à gauche pour faire dérouler la liste de vos cours.                                                                                                    |
| Annonces<br>Plan de cours<br>Agenda<br>Classe en ligne<br>(VIA)<br>Tegrity<br>Artistes, Artisans<br>et Technocrates |                   | La fenêtre Tegrity s'ouvrira dans une autre page. Sur cette<br>page, cliquez sur le lien « Courses » en haut à gauche pour<br>faire dérouler la liste de vos cours.                                                                                                    |

Retrouvez votre « sandbox » (bac à sable personnel) et cliquez sur le lien correspondant.

| HEC MONTREAL                                                               | Search in all of your coanses |
|----------------------------------------------------------------------------|-------------------------------|
| Courses                                                                    | Start a Recording             |
| Active Courses Public Courses                                              | New Recordings 78             |
| 2-200-46-E2013-A01<br>9 recordings - 0 new (sat update: 1942016            |                               |
| S0-264-13.22017 0 recording 1 - 0 rew ( sint updated: \$11.0017            |                               |
| 30-470-12.142018-AL.HY30<br>9 recentings - 0 new ( list update: 12/25/2017 |                               |
| 30-490-06.E2019-WWWE01<br>1 secondays - 1 new (last optated: 8/23/2018     | 0                             |
| 30-502-07.H2019-AL.HY21<br>2 recordings - 2 new [last optate:: 4222018     | 0                             |
| 30-519-10.H2018-AL.HY20<br>6 recordings - 6 revol last spalates 4252018    | 0                             |
| 30-650-03.A2014.W01<br>0 recordings - 0 new [ Inst optimized 104/2016      |                               |
| 32-496-13.142018.501<br>19 recordings - 50 new   last updated: 11/7/2010   | 0                             |
| 4-444-13.A2014.CC3<br>29 recordings - 29 new   last updated: 11/13/2018    | 0                             |
| Cat TenJin.A01 1 recordings - 0 new (last splate): 1011/2018               |                               |
| cvo_migration 0 recordings - 0 new ( tast updated: 1942016                 |                               |
| Etudianti sandbox course<br>4 recrittors - 2 rewi last aptalei: 11/2/2018  | 0                             |

Une fois à l'intérieur de votre « sandbox » (bac à sable), lancez l'application d'enregistrement *Tegrity Recorder* en cliquant sur le bouton « Start a recording » (Démarrer un enregistrement) en haut à droite :

| HEC MONTREAL                                                   | Search # this course |
|----------------------------------------------------------------|----------------------|
| > Courses                                                      |                      |
| Etudianti sandbox course                                       | Start a Recording    |
| Recordings                                                     |                      |
| View = Course Tasks =                                          | Recording Tasks *    |
| Tone, Nov 27, 11 45 AM     Imregift: 8:00:101 reconstant type: | 11/27/2018           |
| Mon, Aug 20, 02 14 PM implife 8 00 10 (recorded by Reduct He ( | 8/20/2018            |
| test2     imply 6 0000 (recorded by: Bladent1 He1              | 9/14/2016            |
| presentation     interpre 0.0006 (recorded by: Etudant) No1    | 9/14/2016            |

Si l'application d'enregistrement *Tegrity Recorder* n'est pas encore installée sur votre ordinateur, le système va vous suggérer de la télécharger, puis de l'installer :

| You were re   | directed here because you need to install / upgrade the Tegrity Recorder                                                                                                    |
|---------------|----------------------------------------------------------------------------------------------------|
| 1. Download   | the Tegrity Recorder Installation                                                                                                    |
| 2. Double-cl  | ick the downloaded file TegRunner_hec.tegrity.com&Lcc5u_q9_kKkVdYLH1EmTg.exe                                                                                                    |
| 3. Tegrity Re | corder will launch in a few moments                                                                                                    |
| 4. If Tegrity | Recorder did not start, click Record                                                                                                    |
|               |                                                                                                    |
|               | External Protocol Request                                                                                                    |
|               | Google Chrome needs to launch an external application to handle tagrity;<br>links. The link requested is tegrity://record?                                                                  |
|               | The following application will be launched if you accept this request:                                                                                                    |
|               | Tegrity Runner App                                                                                                    |
|               | If you did not initiate this request, it may represent an attempted attack on<br>your system. Unless you took an explicit action to initiate this request, you<br>should press De Northing. |
| 1             | Launch Application Do Nothing                                                                                                    |
| /             | 0                                                                                                    |
|               |                                                                                                    |

En fonction de votre ordinateur (PC ou MAC), Tegrity va vous orienter vers l'installateur approprié de *Tegrity Recorder*.

Une fois le *Tegrity Recorder* installé et lancé, une fenêtre de paramétrage apparaîtra avec votre nom d'étudiant :

| 🜔 Tegrity Re | corder                   | ? ×                        |
|--------------|--------------------------|----------------------------|
| Hello, Etu   | udiant1 No1              | (Change User)              |
| Course:      | Etudiant1 sandbox course | • ~                        |
| Title:       | Tue, Dec 04, 12 58 PM    |                            |
| Sel          | ect Picture Test Au      | udio Settings              |
|              |                          | Recommended<br>Audio Level |
| Instruct     | or Video                 |                            |
| R            | ecord                    | 🗽 🛈 egrity                 |

Vous devez ensuite choisir les paramètres de votre enregistrement :

- Donnez un titre significatif à votre enregistrement.

| 🜔 Tegrity Record | ler            |            |                                 | ?       | ×          |
|------------------|----------------|------------|---------------------------------|---------|------------|
| Hello, Etudia    | nt1 No1        |            | (Cha                            | nge Use | <u>er)</u> |
| Course: Et       | udiant1 sandl  | oox course |                                 |         | $\sim$     |
| Title:           | ue, Dec 04, 12 | 2 58 PM    |                                 |         |            |
| Select           | Picture        | Test Audio | Settings<br>Recomme<br>Audio Le | nded    |            |
| Rec              | ord            |            |                                 | gri     | t <u>y</u> |

- Choisissez si vous souhaitez que Tegrity vous filme on non en utilisant la case « Instructor Video » (Vidéo de l'instructeur).

| 1 Tegrity Recorder                                                                                                    | ? ×                                                                                                    | 🚺 Tegrity Re                          | ecorder                                                                                           | ?                                                    | ×  |
|----------------------------------------------------------------------------------------------------|----------------------------------------------------------------------------------------------------|---------------------------------------|---------------------------------------------------------------------------------------------------|------------------------------------------------------|----|
| Hello, Etudiant1 No1<br>Course: Etudiant1 sandbox course<br>Title: Tue, Dec 04, 12 58 PM<br>Select Picture Test Audio | (Chance User)  (Chance User)  (Chanc | Hello, Et<br>Course:<br>Title:<br>Sel | udiant1 No1  Etudiant1 sandbox course  Mon, Dec 10, 11 21 AM  lect Picture  Test Video  tor Video | (Chance Us<br>Settings<br>Recommended<br>Audio Level |    |
| Record                                                                                                    | <b>O</b> egrity                                                                                                    | F                                     | Record                                                                                            | egri 🖸                                               | ty |

- Choisissez la bonne source pour votre microphone et votre caméra.

| Tegrity Recorder     ?                                                                                                    | ×   |
|----------------------------------------------------------------------------------------------------|-----|
| Hello, Etudiant1 No1 (Change User) Course: Etudiant1 sandbox course Title: Tue, Dec 04, 12 58 PM Select Picture Test Audio Settings Recommended Audio Level Instructor Video |     |
| Record Ecorety                                                                                                    | K A |
|                                                                                                    |     |

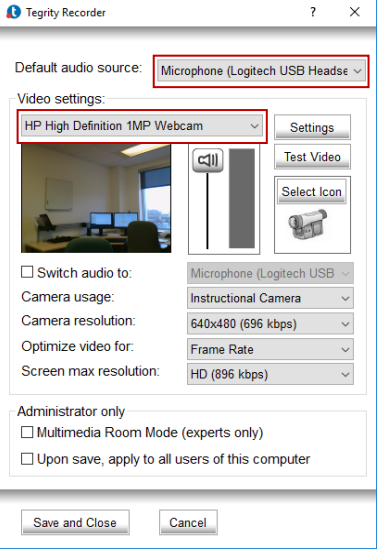

- Faites un test audio et vidéo pour vous assurer de la qualité du son et de l'image.

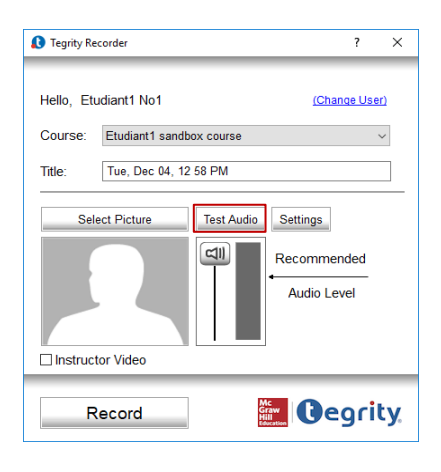

| 1 Tegrity Recorder                                                      | ? ×                                         |
|-------------------------------------------------------------------------|---------------------------------------------|
| Default audio source: Mic                                               | rophone (Logitech USB Headse 🗸              |
| video settirigs.                                                        |                                             |
| HP High Definition 1MP Web                                              | cam V Settings                              |
|                                                                         | CIII Select Icon                            |
| Switch audio to:                                                        | Microphone (Logitech USB $ \smallsetminus $ |
| Camera usage:                                                           | Instructional Camera ~                      |
| Camera resolution:                                                      | 640x480 (696 kbps) ~                        |
| Optimize video for:                                                     | Frame Rate ~                                |
| Screen max resolution:                                                  | HD (896 kbps) ~                             |
| Administrator only<br>Multimedia Room Mode<br>Upon save, apply to all u | (experts only)<br>esers of this computer    |
| Save and Close                                                          | ancel                                       |

- Ajustez le niveau du son ou la qualité de l'image au besoin.

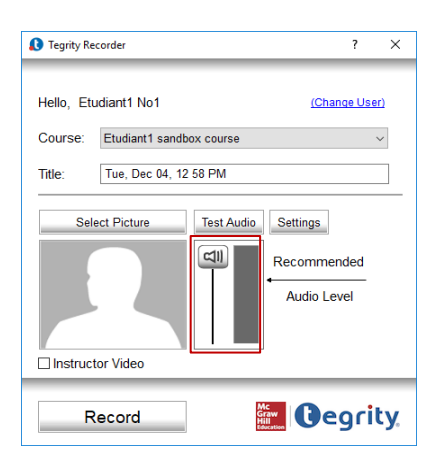

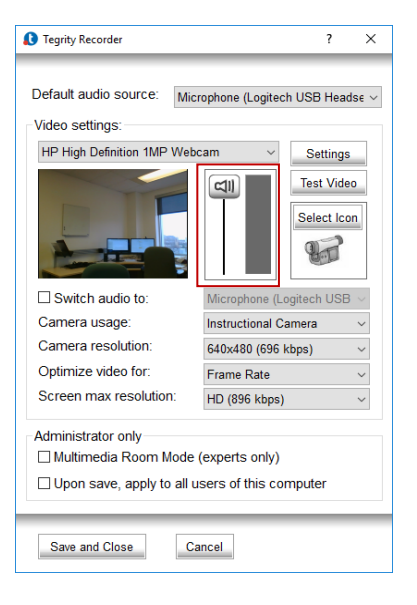

Le paramétrage est maintenant fini. Vous pouvez passer à l'enregistrement.

### C. Étape 3 : Enregistrer votre présentation

Pour commencer l'enregistrement de votre présentation, vérifiez une dernière fois le titre de votre enregistrement et l'état de la case « Instructor video », puis cliquez sur le bouton « Record » (Enregistrement) dans la fenêtre de *Tegrity Recorder*.

| 🚺 Tegrity Re | corder                   | ? ×                                    |
|--------------|--------------------------|----------------------------------------|
| Hello, Etu   | idiant1 No1              | (Change User)                          |
| Course:      | Etudiant1 sandbox course | ~                                      |
| Title:       | Tue, Dec 04, 12 58 PM    |                                        |
| Sel          | or Video                 | Settings<br>Recommended<br>Audio Level |
| R            | ecord                    | Gegrity                                |

Une nouvelle fenêtre apparaît.

Dans cette fenêtre, *Tegrity Recorder* affichera toutes les applications actuellement actives sur votre ordinateur. Les flèches vous permettront de sélectionner l'écran avec lequel vous souhaitez commencer l'enregistrement.

Attention : il est toujours préférable de ne pas basculer d'une fenêtre à l'autre inutilement pendant l'enregistrement pour que le fil conducteur de votre présentation soit logique et facile à suivre pour votre auditoire.

|       | Select the monit | or you want to capture | Sec. 1  |
|-------|------------------|------------------------|---------|
|       |                  |                        |         |
| Recor | d this Monito    | Mc<br>Graw<br>Hill     | Gegrity |

Ensuite, cliquez sur le bouton « Record this Monitor » (Enregistrer cet écran) en bas. Votre enregistrement débute aussitôt. Votre voix, votre propre image et les documents affichés à l'écran commencent à être capturés par *Tegrity Recorder*.

Un enregistrement avec *Tegrity Recorder* se compose normalement de plusieurs segments vidéo. À chaque nouvel affichage d'une application sur votre écran d'ordinateur (par exemple lorsque vous passez de votre présentation PowerPoint à un fichier Excel, puis à un navigateur web), Tegrity crée automatiquement un nouveau segment vidéo.

Voici par exemple un enregistrement Tegrity avec 3 segments vidéo correspondant à 3 changements d'affichage d'application :

| 2000               |                                                                                                    | Name and Name and Name and Name |
|--------------------|----------------------------------------------------------------------------------------------------|---------------------------------|
| All Colored States | The second second secon |                                 |
| 1. 0:00:00 - 0:0   | 0:17 2. 0:00:17 - 0:00:21                                                                                                    | 3. 0:00:21 - 0:00:30            |
|                    |                                                                                                    |                                 |

Ces segments seront tous reliés chronologiquement en une seule lecture quand l'enregistrement sera consulté par l'auditoire.

Pendant votre enregistrement, *Tegrity Recorder* fera apparaître une barre de contrôle en bas de l'écran. Cette barre de contrôle vous permet de mettre sur pause ou d'arrêter l'enregistrement de votre présentation.

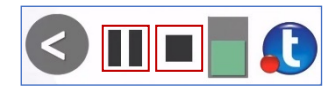

Lorsque votre enregistrement est terminé, cliquez sur le bouton « Arrêter ».

### D. Étape 4 : Diffuser votre enregistrement

#### 1. Téléverser votre enregistrement vers le serveur :

Votre enregistrement terminé, *Tegrity Recorder* vous propose trois possibilités : 1. « Upload » (Téléverser), 2. « Preview » (Prévisualiser) ou 3. « Delete » (Supprimer).

| 8 Tegrity Recorder                | ? | × |
|-----------------------------------|---|---|
| Do you want to end the recording? |   |   |
| Opload (in the background)        |   |   |
| O Preview                         |   |   |
| ○ Delete                          |   |   |
| Yes No                            |   |   |

Prévisualisez d'abord la vidéo (en cliquant sur « Preview ») afin de vous assurer que l'enregistrement s'est effectué adéquatement :

| 1 Tegrity Recorder                                                                    |  | × |
|---------------------------------------------------------------------------------------|--|---|
| Do you want to end the recording?                                                     |  | ß |
| <ul> <li>○ Upload (in the background)</li> <li>● Preview</li> <li>○ Delete</li> </ul> |  |   |
| Yes No                                                                                |  |   |

Une fois que vous jugez votre vidéo satisfaisante, sélectionnez « Upload », puis cliquez sur le bouton « Yes » (Oui) et le téléversement va commencer.

| 1 Tegrity Recorder                | ? × |
|-----------------------------------|-----|
| Do you want to end the recording? |     |
| Upload (in the background)        |     |
| ○ Preview                         |     |
| O Delete                          |     |
| Yes No                            |     |

Mise en garde : La durée du téléversement varie en fonction de la taille des éléments que vous avez enregistrés. N'oubliez pas de vérifier la stabilité de votre connexion Internet. Il est **fortement recommandé d'utiliser une connexion filaire** pendant votre téléversement.

Une fois le téléversement terminé, votre enregistrement s'affiche sur la page de votre « sandbox » (bac à sable) personnel, dans la section « Recordings » (Enregistrements).

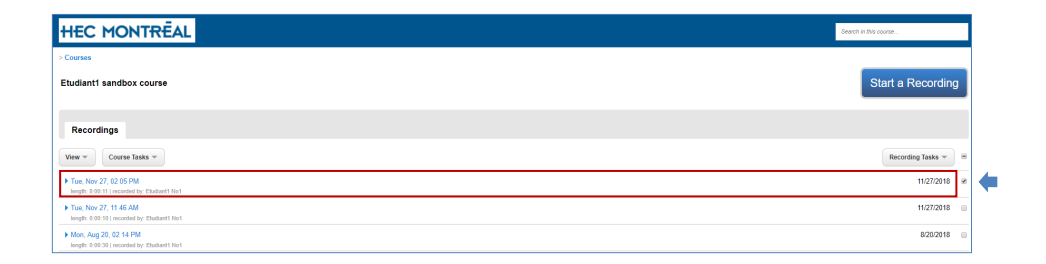

Mise en garde : Si, après tout le processus, votre enregistrement ne figure toujours pas dans la section « Recordings » (Enregistrements) du sandbox (bac à sable), voici quelques conseils :

Faites un clic droit de votre souris sur l'icône Tegrity Recorder en bas à droite de l'écran pour relancer 0 *le processus de téléversement :* 

| 🖂 🤹 🦗 🚯 🚺   | 0 t; 2 « 5 <b>«</b> 4                                                                                                    |     | # | ø | <b>*</b> | 8           | []             | <b>(</b> )  |
|-------------|----------------------------------------------------------------------------------------------------|-----|---|---|----------|-------------|----------------|-------------|
|             | Start Recording<br>Login to Tegrity<br>Upload Video File<br>Upload Recording<br>Snooze Uploading<br>Check Upload Queue<br>Help |     |   |   |          |             |                |             |
| 🔤 🕫 % 😒 🔥 💀 | About<br>1 🏗 🕄 🕫 🔁 🗢 🛟 🜰                                                                                                    | # 1 | k |   | Ē        | <b>(</b> 1) | 14:0<br>2018-1 | 08<br>12-04 |

0 Si le redémarrage du téléversement ne fonctionne pas, essayez l'outil Diagnostics Tegrity en cliquant sur l'outil « Help » (Aide) en haut à droite de votre page Tegrity, puis sélectionnez « Run Diagnostics » (Lancer le diagnostic) :

|                          | *                                                                           |
|--------------------------|-----------------------------------------------------------------------------|
| HEC MONTREAL             | Excland Not my account reports Lete, sign out<br>Online Help<br>Get Support |
| > Courses                | Run Diagnostics                                                             |
| Etudianti sandbox course | Start a Recording                                                           |
| Recordings               |                                                                             |
| Vew * Course Tasks *     | Recording Tasks v                                                           |

Corrigez les problèmes en fonction des solutions suggérées par Tegrity Diagnostics, puis lancez le téléversement de nouveau. Si certains problèmes persistent, envoyez le diagnostic à <u>soutien.ti@hec.ca</u> pour soumettre une demande d'assistance technique.

#### 2. Partager votre enregistrement

Dans la section « Recordings » (Enregistrements) du « sandbox » (bac à sable), votre enregistrement n'est visible que par son propriétaire, c'est-à-dire vous-même. Si vous souhaitez le rendre accessible à d'autres personnes (votre professeur, les membres de votre équipe, etc.), vous devez le partager.

Pour ce faire, sélectionnez l'enregistrement en cochant la case correspondante, à droite.

| HEC MONTREAL                                     | Search in this course |
|--------------------------------------------------|-----------------------|
| > Courses Etudiant1 sandbox course               | Start a Recording     |
| Recordings                                       |                       |
| Vew v                                            | Recording Tasks 👻 🗏   |
| Tay, Dec 04, 01 26 PM     levelse by: Endent Not | 12/04/2018 🗷          |

Puis, dans le menu « Recording Tasks » (Tâches d'enregistrement), en haut à droite, choisissez la fonction « Share recordings » (Partager les enregistrements).

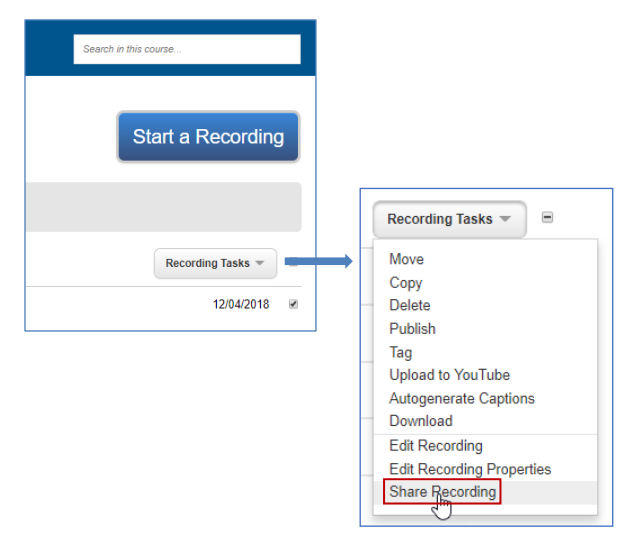

Dans la fenêtre suivante, Tegrity vous propose le lien URL vers la lecture de l'enregistrement que vous souhaitez partager :

| Share     | Recording                                                                  |
|-----------|----------------------------------------------------------------------------|
| Get a dir | ect link to this recording to post in emails, web pages, etc.              |
| URL       | https://hec.tegrity.com/#/recording/71de135b-bed3-4bab-ae88-ac             |
| Embed     | #ight="340" src="//hec.legrity.com/embedd                                  |
| Emb       | ed a simplified player                                                     |
| Do n      | ot allow anonymous users to view the recording $\mathcal{L}_{\mathcal{S}}$ |
| Share thi | s recording with                                                           |
| f         | G•                                                                         |
|           | ОК                                                                         |
|           |                                                                            |

Ne cochez pas la case « Do not allow anonymous users to view the recording » (Ne pas permettre à un utilisateur anonyme de visionner l'enregistrement) pour donner l'accès libre à votre enregistrement.

Vous pouvez ensuite sélectionner l'URL fournie et envoyer l'hyperlien par courriel.

Mise en garde : Toute personne disposant de cette URL pourra visionner votre enregistrement (qui reste en accès libre). Vous devriez donc la diffuser avec prudence et seulement aux personnes concernées.

#### 3. Publier sur YouTube (facultatif).

Tegrity vous permet également de publier votre enregistrement sur YouTube.

Pour ce faire, au préalable, vous devez avoir une adresse de courriel Gmail et un compte sur YouTube. Si ce n'est pas le cas, créez-vous des comptes Gmail et YouTube.

Ensuite, dans la section « Recordings » (Enregistrements) de votre « sandbox » (bac à sable), sélectionnez l'enregistrement à publier.

| HEC MONTREAL                                                      | Search in this course |
|-------------------------------------------------------------------|-----------------------|
| > Courses                                                         |                       |
| Etudiant1 sandbox course                                          | Start a Recording     |
| Recordings                                                        |                       |
| Vew v                                                             | Recording Tasks 💌 😑   |
| Tue, Dec 04, 01 26 PM iergth: 0.00.15 [recorded by: Etudiant! No1 | 12/04/2018 🕏          |

Puis, dans le menu « Recording Tasks » (Tâches d'enregistrement), choisissez la fonction « Upload to YouTube » (Téléverser vers YouTube).

| Search in this course |                           |
|-----------------------|---------------------------|
| Start a Recording     | Recording Tasks 🔻 🗏       |
|                       | Move                      |
|                       | Сору                      |
|                       | - Delete                  |
|                       | Publish                   |
|                       | Tag                       |
| Recording Tasks 👻     | Upload to YouTube         |
|                       | Autogeneral Captions      |
| 12/04/2018            | Download                  |
|                       | Edit Recording            |
|                       | Edit Recording Properties |
|                       | Share Recording           |

#### Suivez les instructions.

|                                          | https://accounts.google.com/signin/oauth/oauthchooseaccou |
|------------------------------------------|-----------------------------------------------------------|
|                                          | G Se connecter avec Google                                |
| edirecting to YouTube for authentication |                                                           |
|                                          | Sélectionner un compte                                    |
|                                          | pour accéder à l'application tegrity.com                  |
| N                                        | Étudiant UEC                                              |
| ng                                       | etudiant hecemonireal@gmail.com                           |
|                                          | (2) Utiliser un autre compte                              |
|                                          |                                                           |
|                                          |                                                           |
|                                          |                                                           |
|                                          | Receipt (Receipt)                                         |
|                                          | Aide Confidentialité Conditions d'utilisation             |

Votre vidéo sera ensuite directement déposée dans votre compte YouTube, sur votre « chaîne » par défaut.

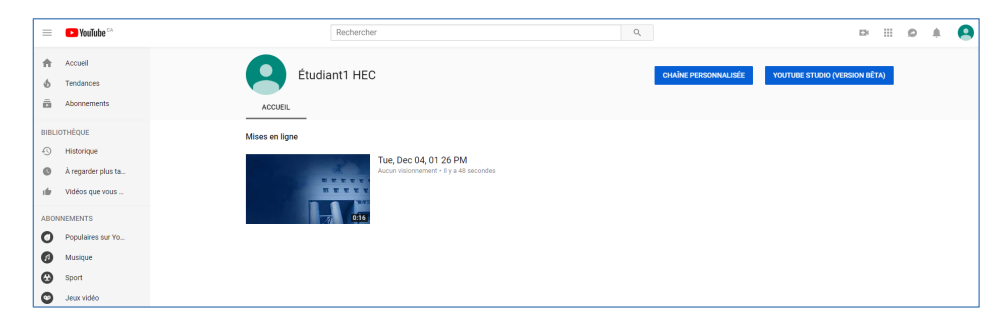

Bon enregistrement!